一、首頁畫面:

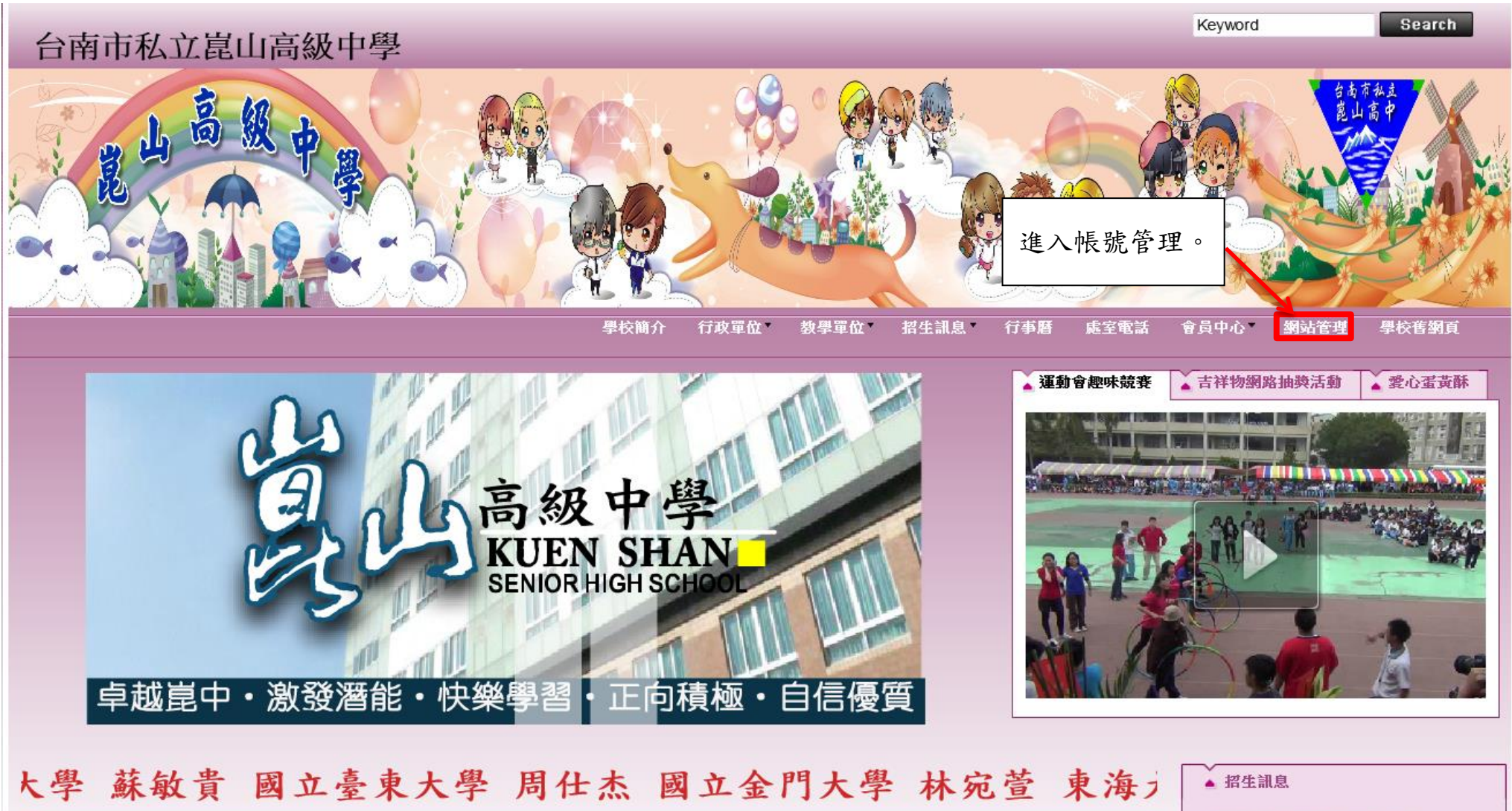

| ▲ 崑中新聞                                 |                                              | 103年高中職新生入學獎勵辦法         |
|----------------------------------------|----------------------------------------------|-------------------------|
| ************************************** | TEVER                                        | 103年國中部新生入學獎勵辦法<br>各科簡介 |
| ▶蹇冬送暖-辦理第24屆-吃飽30-寒士愛心尾牙活動[2014-02-13] | ▶ 崑中競技小子 廣告二甲 曹致寧 同學 勇奪世界 LSNC 2013 英雄爭霸賽 亞軍 | ▶ <u>各科動態影音簡介</u>       |

二、管理的首頁:

|                                        | 台南 <u>市私立崑山高級中學</u>                             |             |       |                   |          |            |          |                      |  |  |
|----------------------------------------|-------------------------------------------------|-------------|-------|-------------------|----------|------------|----------|----------------------|--|--|
| 標準功能 插件功能                              | ◎顔 工具列。                                         |             |       |                   |          |            |          |                      |  |  |
| <ul> <li>內容管理</li> <li>文檔系統</li> </ul> | O 快速設定 O 頁面建立 O 模組管理                            |             |       |                   |          |            |          |                      |  |  |
| <br>▲ 模組管理 →                           |                                                 |             |       |                   | 用戶       | 操作         | 類型       | 內容                   |  |  |
| 🂫 🚕 昌 管 神                              | 最近修改 最新加入的會員 今日提醒                               |             |       | 04-02 11:24       | macygray | 登入         | 用戶       | 行政電腦中心               |  |  |
|                                        | 資訊名稱                                            | 修改日期        | 操作    | 04-02 11:18       | tea2     | 修改         | 资訊       | 公告國中五堂課之7小時審         |  |  |
|                                        | │ │<br>│ 公告國中五堂課之7小時審習研習補訓課程,請未完成之教師報名並完成研習     | 04-02 11:18 | 2 🖬 款 | 04-02 11:17       | tea2     | 修改         | 资訊       | 公告國中五堂課之7小時 <b>宴</b> |  |  |
| ◇● 頁面様式 ▶                              | 平板電腦發放日期更正版                                     | 04-02 09:21 | 2 🖬 📅 | 04-02 11:16       | tea2     | 新増         | 愛訊<br>田氏 | 公告國中五室課之7小時爾<br>     |  |  |
| 🔫 論壇管理 🔹 🕨                             | 103年4月1日整潔成績                                    | 04-02 08:14 | 2 🖬 📑 | 04-02 11:12       | tea2     | · 豆八<br>啓出 | 田白       |                      |  |  |
| 💷 資源管理 🔹 🕨                             | 多倫多皇冠學院署期遊學營遊學資訊                                | 04-01 14:33 | 2 🖬 👘 | 04-02 09.25       | macygray | ·<br>新増    | 资訊       |                      |  |  |
| 📴 圖庫管理 🔹 🕨                             | 103年4月1月遲到登入                                    | 04-01 13:36 | 2 🖬 👘 | 04-02 09:17       | macygray | 登入         | 用戶       | 行政電腦中心               |  |  |
| 📡 頁面特效 🔹 🕨                             | 103年4月1日秩序成績                                    | 04-01 13:35 | 2 🖬 款 | 04-02 08:14       | LG.0412  | 登出         | 用戶       | 體衛組                  |  |  |
| ■ 電子報 →                                | 102學年度高中優興化輔助方案-1-1「飛向雲端」網路教學審施計畫               | 04-01 09:04 | 2 🖬 🗊 | 04-02 08:14       | LG.0412  | 新増         | 资訊       | 103年4月1日整潔成績         |  |  |
|                                        | 臺南市A1類交通意外事故以機踏車居多,請遵守交通規則,並注意交通安全              | 04-01 05:02 | 2 🖬 👘 | 04-02 08:13       | LG.0412  | 登入         | 用戶       | 體衛組                  |  |  |
|                                        | 遇見大麻類宣導單張                                       | 03-31 22:10 | 2 🖬 👘 | 04-01 15:29       | macygray | 登出         | 用戶       | 行政電腦中心               |  |  |
|                                        | 102學年度第二學期校園安全暨友善校園、交通安全、全民國防海報暨紫錐花運動宣導單張比賽審施辦法 | 03-31 22:06 | 2 🖬 👘 | 04-01 15:28       | macygray | 修改         | 分類       | 組織成員                 |  |  |
| ••• 系統管理                               | 更多                                              |             |       | 04-01 15:27       | macygray | 修改         | 分類       | 組織成員                 |  |  |
| Powered by<br>HeimaVista Inc.          |                                                 |             |       | 04-01 15:16<br>更多 | mic      | 修改         | 表單       | 線上維修表單>              |  |  |

| 三、內容管理            | £:                                         |                                                     |                 |              |                                   |                                      |                      |
|-------------------|--------------------------------------------|-----------------------------------------------------|-----------------|--------------|-----------------------------------|--------------------------------------|----------------------|
| ePage             | 進入內容管理                                     | 2。 進入內容管理後的編輯列。                                     | ╤ <u>線上客服</u> 🔧 | <u>客戶之音</u>  | ( <b>?) <u>線上幫助</u></b><br>教育版: \ | <b>》<u>網站首頁</u><br/>/2.4.102.103</b> | Sign out ◢<br>查看版本記錄 |
| 標準功能 插件卫派         | 🔥 首頁 📄 內容管理 🗵                              |                                                     |                 |              |                                   |                                      |                      |
| 前來管理              | K                                          |                                                     |                 |              |                                   |                                      |                      |
|                   | □3 新增分類 33 更改排序                            | ~ 所有資訊                                              |                 | <b>Q</b> 關鍵3 | Ż                                 | 查詢                                   | 進階搜尋                 |
| ▲ 模組管理            | <ul> <li>◆ 主利定注</li> <li>■ 私有物印</li> </ul> | 新橋添卸 🗇 刪除 💽 加入分類 🚽 🏂 重新整理                           |                 |              |                                   |                                      |                      |
|                   | □ 府月貢前<br>□ □ □ 校長室                        |                                                     |                 |              |                                   |                                      |                      |
| 《 随 》 随 小 区 小     |                                            |                                                     |                 |              |                                   |                                      |                      |
|                   | 通導風格                                       | □ 资訊名稱                                              | 點選次數 發          | 修佈日期         | 到期日期                              | 頁面                                   | 操作                   |
| ◇● 自面様式 ▶         |                                            | 🥅 公告國中五堂課之7小時審習研習補訓課程,請未完成之教師報名並完成研習 🖉              | 0 20:           | 14-04-02     | 2014-04-26                        | 予頁言分                                 |                      |
| 🔫 論壇管理 🔹 🕨        | 经营策略                                       | 🥅 平板電腦發放日期更正版 🖉                                     | 16 203          | 14-04-02     | 2099-12-31                        | 予頁言分                                 |                      |
| 🧾 資源管理 🔹 🕨        |                                            | 103年4月1日整潔成績 e                                      | 7 20:           | 14-04-02     | 2014-04-09                        | 預設                                   |                      |
| 📴 圖庫管理 🔹 🕨        |                                            | 🔲 多倫多皇冠學院署期遊學營遊學資訊 🕜                                | 13 203          | 14-04-01     | 2099-12-31                        | 預設                                   | 2 🖬 🛄 🗊              |
| 🎦 頁面特效 🔹 🕨        | □ □ 教務處                                    | 🔲 103年4月1月遲到登入 🗗                                    | 8 20:           | 14-04-01     | 2014-04-03                        | 預設                                   | 2 🖬 🛄 🗊              |
| ■ 電子報 ▶           | 教學組                                        | 🔲 103年4月1日秩序成績 🕑                                    | 16 20           | 14-04-01     | 2014-04-03                        | 予頁言分                                 | 7 🖬 📑 🗊              |
|                   |                                            | 🔲 102學年度高中優簽化輔助方案-1-1「飛向雲端」網路教學審施計畫 🗗               | 7 20            | 14-04-01     | 2099-12-31                        | 予頁言分                                 | 2 🖬 📑 🗊              |
| 《日夕五日             |                                            | 🦳 臺南市A1類交通意外事故以機踏車居多,請遵守交通規則,並注意交通安全 🖉              | 4 20            | 14-04-01     | 2099-12-31                        | 予頁言分                                 | 2 🖬 📩 🗊              |
|                   | □ □ □ 組織成員 ↓ ↓ ↓ 約務主任                      | 🔲 遇見大麻類宣導單張 🕜                                       | 3 20            | 14-03-31     | 2099-12-31                        | 予頁言分                                 | 2 🖬 📩 🗊              |
| ♣ 系統管理            | →→→→ 教學組                                   | 🔲 102學年度第二學期校園安全暨友善校園、交通安全、全民國防海報暨紫錐花運動宣導單張比賽審施辦法 🕑 | 6 20            | 14-03-31     | 2099-12-31                        | 予頁言受                                 | 2 🖬 📑 🗊              |
| Powered by        |                                            | 轉知一教育部國民及學前教育署有關Iwin網路內容防護機構舉辦2014網安三彩獎比審           | 6 20            | 14-03-31     | 2014-06-30                        | 予頁言分                                 | 7 🖬 📑 🗊              |
| ne neimavisia mc. | ■ 🧀 相關規章                                   | 🥅 轉知一教育部青年發展署辦理2014全球青年領袖世界大會系列活動 🗗                 | 4 20            | 14-03-31     | 2014-05-30                        | 予頁言分                                 | 2 🖬 📩 🗊              |
|                   |                                            | 🥅 轉知一財團法人吾心文教基金會自製宣導影片、拒學審況座談會 請踴躍參加 🗗              | 4 20            | 14-03-31     | 2014-06-30                        | 予頁言分                                 | 2 🖬 📩 🗊              |
|                   | □□□□□□□□□□□□□□□□□□□□□□□□□□□□□□□□□□□□□      | 🥅 轉知國立屏東教育大學通識教育中心辦理2014全國高中職學生木瓜圈文學獎徵文比審,請同學踴躍投稿 🖉 | 3 20            | 14-03-31     | 2014-04-16                        | 予頁言分                                 | 2 🖬 📩 🗊              |
|                   | □ 🗁 檔案下載                                   | 🥅 轉知一國立臺南家齊女中辦理創校90週年校慶系列講座活動 🗗                     | 5 20            | 14-03-31     | 2014-06-02                        | 預設                                   | 2 🖬 📩 🗊              |
|                   |                                            | 🧾 轉知一教育部青年發展署辦理青少年赴以色列參加第六屆國際環境青年領袖會日期變更 🗗          | 3 20            | 14-03-31     | 2014-08-29                        | 予頁言分                                 | 7 🖬 📩 🗊              |
|                   | □□ 設備組                                     | 🥅 轉知一台南市政府農業局辦理「103快樂歡送黑面琵鹭環境教育寫生比賽」 🗗              | 7 20            | 14-03-31     | 2014-05-30                        | 予頁言分                                 | 2 🖬 📩 🗊              |
|                   | □ Q03版目員<br>□ — — — 活動剪影                   | 🥅 轉知「監察院103年明遺陽光四格漫畫設計競審」 🕝                         | 4 20            | 14-03-31     | 2014-05-30                        | 予頁言分                                 | 2 🖬 📑 🗊              |
|                   |                                            | 🥅 轉知一保證責任台灣農業合作社聯合社辦理「第92屆國際合作社節合作事業繪畫比賽」 🔗         | 4 20            | 14-03-31     | 2014-05-30                        | 預設                                   | 2 🖬 👘 🗊              |
|                   | □□□□□□□□□□□□□□□□□□□□□□□□□□□□□□□□□□□□□      | 🔲 103年3月31日遲到登入 🗗                                   | 12 20           | 14-03-31     | 2014-04-02                        | 予頁言分                                 | 2 🖬 👘 🗊              |
|                   |                                            | 103年3月31日秩序成績                                       | 23 20           | 14-03-31     | 2014-04-02                        | 予頁言受                                 | 2 🖬 🔂 🕅              |
|                   | □ 100 2000 2000 2000 2000 2000 2000 2000   | 103年3月28日秩序成績                                       | 23 20           | 14-03-28     | 2014-04-01                        | 予頁言分                                 | 2 🖬 📅 🕅              |
|                   |                                            | ▼ □ 101-1年1年6月1年 阪 幸 1                              | 161 00          | 14 02 27     | 2000 12 21                        | 采商会办                                 | De 🗟 🛱               |

(1) 內容管理:

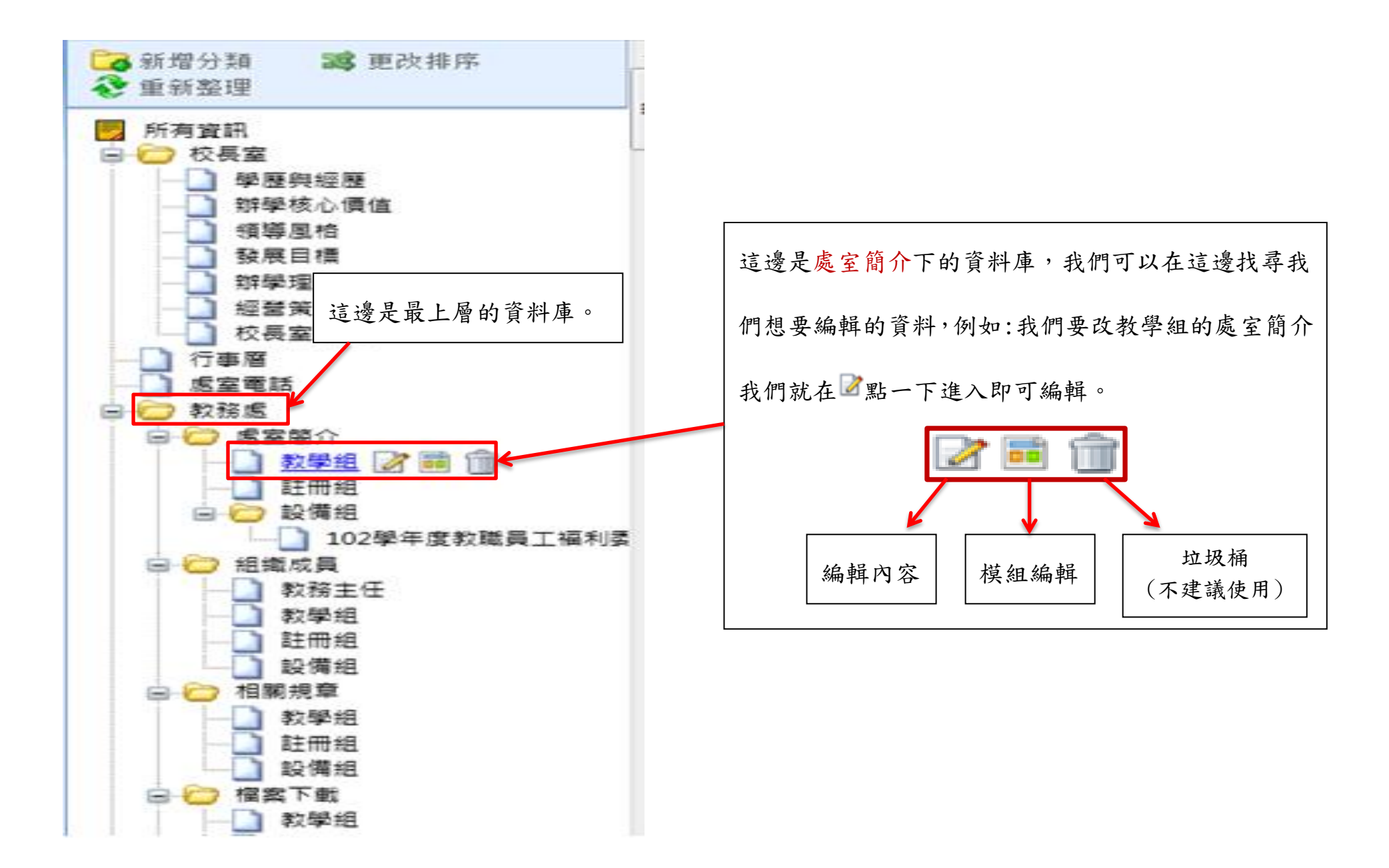

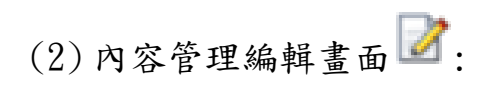

| 編輯分類 - 教學組                                                                                                    | ×                                                                                                    |
|----------------------------------------------------------------------------------------------------|----------------------------------------------------------------------------------------------------|
| 儲存                                                                                                    | 儲存並返回 另存 取消                                                                                                    |
| 基本資料 樣式該                                                                                                    | 設定 頁面佈局 分類圖檔 明細佈局 搜尋引擎優化 權限                                                                                                    |
| 上級分類:                                                                                                    | 虚室簡介                                                                                                    |
| ●分類名稱:                                                                                                    | 教學組                                                                                                    |
| 連結網址:                                                                                                    | (http://) 選擇連結                                                                                                    |
| 新視窗開啟:                                                                                                    | ◎ 是 ◎ 否                                                                                                    |
| 分類編號:                                                                                                    | (匯入及系統串接時使用,只允許字母、數字和下劃線)                                                                                                    |
| 詳細說明<br>簡單談<br>● 純文字<br>● H<br>說明 ▲在此編輯的<br>8nbsp;<br>align="center":<br>><br>align="center":                                                                                                | (明 值 註<br>ITML HTML編輯/預驗<br>html語法可能與網站前臺顯示有差異 >>more<br>> <span style='tont-size:large;"'><span style="color:#cc6699;"><strong>。 執 學 組 工 作 職 掌 。 &gt;<br/>&gt;</strong></span></span> |
| 純文字編輯。<br><span font-size:medium;"="" style="&lt;/th&gt;&lt;th&gt;可以编輯文字大小、顏色等。&lt;br&gt;"><span style="color:#008080;"><span style="font-family:新細明體;">(1).</span></span><!--</th--></span> |                                                                                                    |
| span> <span style<="" th=""><th>=="font-size:12pt;"&gt;<span style="color:#008080;"><span style="font-family:新細明體;">承辦主任交辦事項。</span></span></th></span>                                      | =="font-size:12pt;"> <span style="color:#008080;"><span style="font-family:新細明體;">承辦主任交辦事項。</span></span>                                                                              |
| 资料建立者:mays                                                                                                    | an 资料建立日期:2012-06-22 16:37:30 资料群組:cmp 狀態:正常                                                                                                    |

| ePage               | Welcome, 行政電腦中心<br>台南市私立崑山高級中學        |                                                     | <mark>₹ <u>線上客服</u></mark> | ※客戶之音      | <b>? <u>線上幫助</u><br/>教</b> 育版: v | <b>》<u>網站首</u>译</b><br>2.4.102.103 | Sign out 🖌<br>查看版本記錄 |
|---------------------|---------------------------------------|-----------------------------------------------------|----------------------------|------------|----------------------------------|------------------------------------|----------------------|
| 標準功能 插件功能           | 🔥 首頁 📄 內容管理 🗵 🖕 公告複                   |                                                     |                            |            |                                  |                                    |                      |
| 📑 內容管理              |                                       | Step. 2                                             |                            |            | ->                               |                                    |                      |
| 🔡 文檔系統              | ▲新增公告模组 🤡 重新整理                        | 所有資訊                                                |                            | Q、開鍵       | 字                                | 查詢                                 | 進階搜尋                 |
| 🖕 模組管理 🔹 🕨          | 所有资訊<br>業師協同教學                        | 🔁 新增资訊 👘 刪除 🗳 加入模組 🗸 📀 重新整理                         |                            |            |                                  |                                    |                      |
| 🗞 會員管理              | 高中職均類化最新消息                            | delete                                              |                            |            |                                  |                                    |                      |
| 🗞 匯入匯出              | ▲ 単中 7 米                              | □ 资訊名稱                                              | 點選次數                       | ! 發佈日期     | 到期日期                             | 頁面                                 | 操作                   |
| ▲ 頁面様式 St           | ep. 1                                 |                                                     | 0                          | 2014-04-02 | 2014-04-07                       | 預設                                 | 2 🖬 🚔 🗊              |
| 🔫 論壇管理              | 441.20 èn                             | 🔲 103年4月2日秩序成績 🖉                                    | 1                          | 2014-04-02 | 2014-04-07                       | 預設                                 | 1 🖬 📑 🗊              |
| 🧰 资源管理 🔹 ▶          | (取才)()<br>得獎記錄                        | 🔲 公告國中五堂課之7小時審習研習補訓課程,請未完成之教師報名並完成研習 🛃              | 3                          | 2014-04-02 | 2014-04-26                       | 預設                                 | 2 🖬 🎒 🗊              |
| 📴 圖庫管理 🔹 🕨          | 综合職能科公告                               | 📄 平板電腦發放日期更正版 🕑                                     | 20                         | 2014-04-02 | 2099-12-31                       | 預設                                 | 2 🖬 📩 🗊              |
| 1221 頁面特效 ▶         | 學生事務處公告                               | 103年4月1日整潔成績 @                                      | 9                          | 2014-04-02 | 2014-04-09                       | 預設                                 | 2 🖬 👘 🗊              |
| ■ 雷子報               | · 輔導室公告<br>· 伽略 虚从生                   | 📃 多倫多皇冠學院署期遊學宮遊學资訊 🗗                                | 13                         | 2014-04-01 | 2099-12-31                       | 預設                                 | 2 🖬 🚔 🗊              |
|                     | · · · · · · · · · · · · · · · · · · · | 🔲 103年4月1月遲到登入 🗗                                    | 8                          | 2014-04-01 | 2014-04-03                       | 預設                                 | 2 🖬 👘 🗊              |
|                     | 會計室公告                                 | 🔲 103年4月1日秩序成績 🕜                                    | 19                         | 2014-04-01 | 2014-04-03                       | 預設                                 | 2 🖬 👘 🗊              |
|                     | 行政電腦中心公告                              | 📃 102學年度高中優觝化輔助方案-1-1「飛向雲端」網路教學審施計畫 🕜               | 7                          | 2014-04-01 | 2099-12-31                       | 預設                                 | 2 🖬 👘 🗊              |
| ● 系統管理 ●            | 周書館公告<br>教務成公告                        | 臺南市A1類交通意外事故以機踏車居多,請遵守交通規則,並注意交通安全 🖉                | 4                          | 2014-04-01 | 2099-12-31                       | 預設                                 | 2 🖬 📅 🗊              |
| Powered by          | (初初處公告)<br>人事室公告                      | 🔲 遇見大麻類宣導單張 🕑                                       | 3                          | 2014-03-31 | 2099-12-31                       | 預設                                 | 2 🖬 📅 🗊              |
| The memory is a me. | 文書組公告                                 | 📃 102學年度第二學期校園安全暨友善校園、交通安全、全民國防海報暨紫錐花運動宣導單張比賽審施辦法 🗗 | 6                          | 2014-03-31 | 2099-12-31                       | 預設                                 | 2 🖬 👘 🗊              |
|                     | 籃球隊最新公告                               | 📄 轉知一教育部國民及學前教育署有關Iwin網路內容防護機構舉辦2014網安三彩獎比賽 🗗       | 6                          | 2014-03-31 | 2014-06-30                       | 預設                                 | 2 🖬 👘 🗊              |
|                     | 研習公告                                  | 📄 轉知一教育部青年發展署辦理2014全球青年領袖世界大會系列活動 🗗                 | 4                          | 2014-03-31 | 2014-05-30                       | 預設                                 | 2 🖬 👘 🗊              |
|                     | ○○○○○○○○○○○○○○○○○○○○○○○○○○○○○○○○○○○○  | 🥅 轉知一財團法人吾心文教基金會自製宣導影片、拒學審況座談會,請踴躍參加 🖉              | 4                          | 2014-03-31 | 2014-06-30                       | 預設                                 | 2 🖬 📅 🗊              |
|                     | 生活榮譽競審成績                              | □ 轉知國立屏東教育大學通識教育中心辦理2014全國高中職學生木瓜園文學獎徵文比赛,請同學踴躍投稿 ₽ | 3                          | 2014-03-31 | 2014-04-16                       | 預設                                 | 2 🖬 📩 🗊              |
|                     | 即時公告                                  | 🥅 轉知一國立臺南家齊女中辦理創校90週年校慶系列講座活動 🖉                     | 5                          | 2014-03-31 | 2014-06-02                       | 預設                                 | 2 🖬 📩 🗊              |
|                     | 崑山優 <u></u> 衡化成果剪影                    | 🥅 轉知一教育部青年發展署辦理青少年赴以色列參加第六屆國際環境青年領袖會日期變更 🗗          | 3                          | 2014-03-31 | 2014-08-29                       | 預設                                 | 1 🖬 📩 🗊              |
|                     | <b>陵</b> 與化取新用息<br>  設計群盗頂            | ■ 轉知一台南市政府農業局辦理「103快樂歡送黑面琵鹭環境教育寫生比審」                | 7                          | 2014-03-31 | 2014-05-30                       | 預設                                 | 2 🖬 👘 🗊              |
|                     | 校長簡介影片                                | ─ 轉知「監察院103年明鏡陽光四格漫畫設計競審」 🗗                         | 4                          | 2014-03-31 | 2014-05-30                       | 預設                                 | 2 🖬 📅 🗊              |
|                     | 家政群公告                                 | 📄 轉知-保證責任台灣農業合作社聯合社辦理「第92屆國際合作社節合作事業繪畫比赛」 🧬         | 4                          | 2014-03-31 | 2014-05-30                       | 預設                                 | 2 🖬 📩 🗊              |
|                     | NEWS                                  | 103年3月31日遲到登入 2                                     | 12                         | 2014-03-31 | 2014-04-02                       | 預設                                 | 2 🖬 📩 🗊              |
|                     | ■ 款訂研始公司<br>■                         | □ 103年3月31日秩序成績 🕑                                   | 23                         | 2014-03-31 | 2014-04-02                       | 預設                                 | 2 🖬 🚔 🏛              |

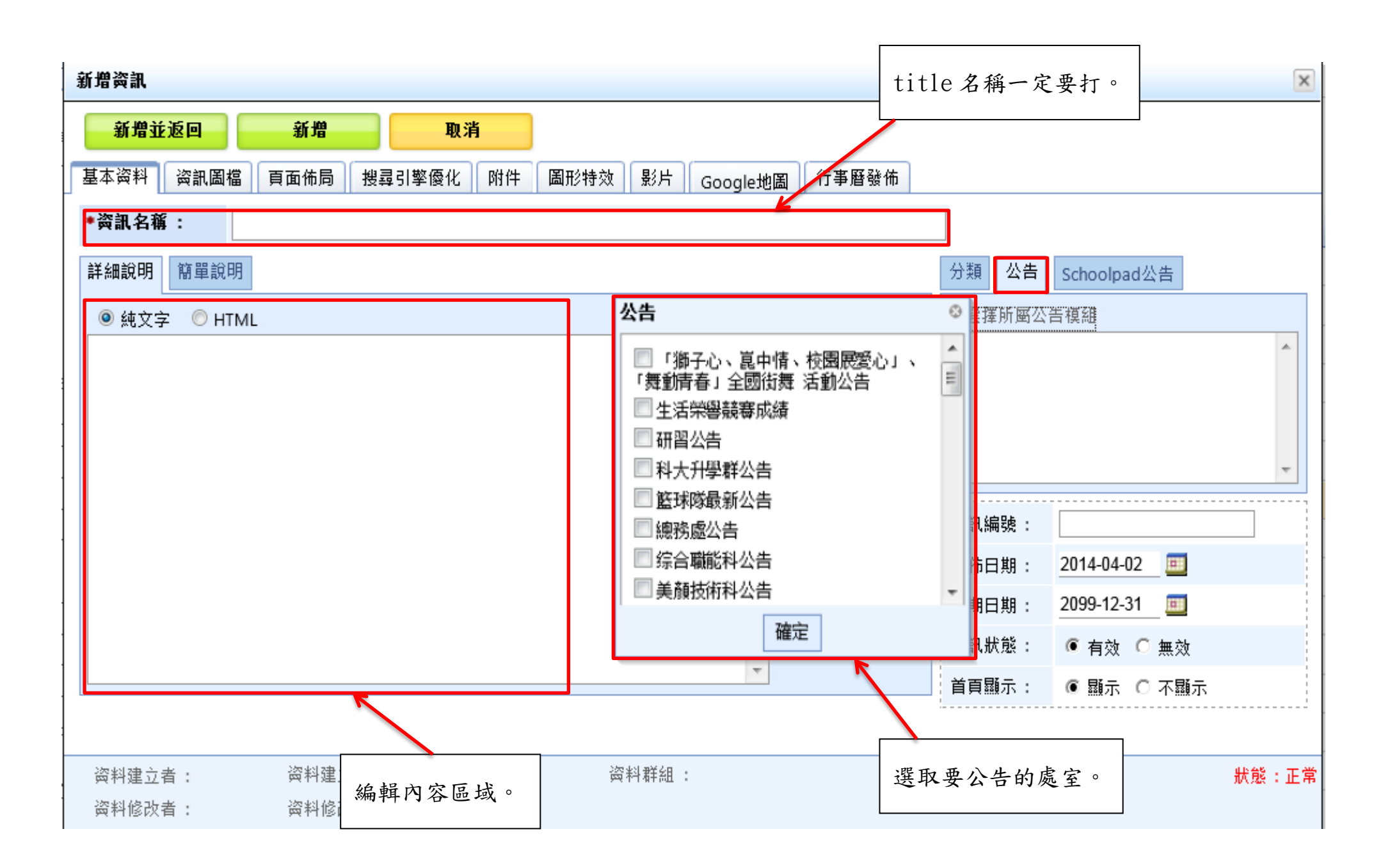